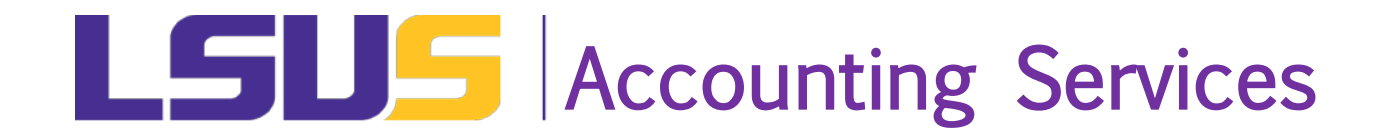

## LSUS ITEMIZED TUITION FEE BILL

- 1. Login to myLSUS
- 2. Select My Financials
- 3. Select Fee Summary from Drop Down Menu
- 4. Select Term from Dropdown Menu
- 5. Click Select Other Terms
- 6. Click plus sign to left of each class

## If you were awarded Financial Aid:

- 1. Login to myLSUS
- 2. Select My Financials
- 3. Select Fee Summary from Drop Down Menu
- 4. Select Term from Dropdown Menu
- 5. Click Select Other Terms
- 6. Click Amount under Financial Awards
- 7. Click plus sign to left of award type
- 8. Click plus sign to left of each class

## **Current semester - non-alphabetical payment**

- 1. Login to myLSUS
- 2. Select Registration
- 3. Select Tuition and Fees from Drop Down Menu
- 4. Click View for Current Term
- 5. Click plus sign to left of paid class

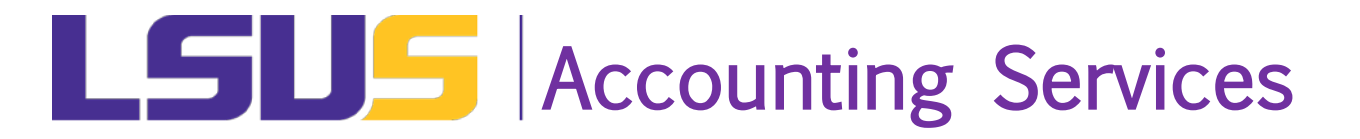

- 1. Login to myLSUS
- 2. Select My Financials

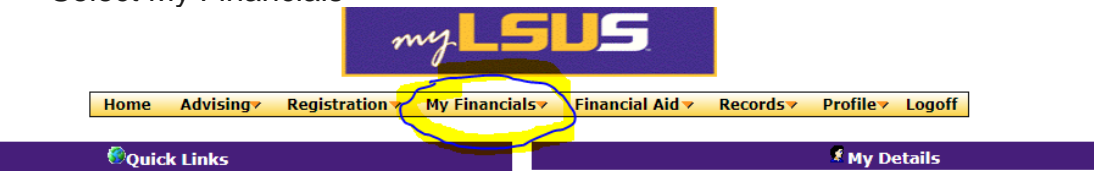

- 3. Select Fee Summary from Drop Down Menu
- 4. Select Term from Dropdown Menu
- 5. Click Select Other Terms

|                           | Fall 2018 Select Other Terms |        |
|---------------------------|------------------------------|--------|
| Total Outstanding Balance |                              | \$0.00 |

6. Click plus sign to left of each class

| Course   | Re    | eference<br>#          | Course Title /<br>Fee Type |  |  |  |  |
|----------|-------|------------------------|----------------------------|--|--|--|--|
| ■MKT 701 | 31836 |                        | Marketing Strategy         |  |  |  |  |
|          |       | Tuition and Fee Totals |                            |  |  |  |  |

| Course   | Reference<br># | Course Title /<br>Fee Type    | Course Fee<br>Amount | Financial Aid | Third Party | Exemption | Fee<br>Deficiency | Paid by<br>Student | Balance<br>Due |
|----------|----------------|-------------------------------|----------------------|---------------|-------------|-----------|-------------------|--------------------|----------------|
| BMKT 701 | 31836          | Marketing Strategy            | \$1247.39            | \$0.00        | \$0.00      | \$1049.55 | \$0.00            | \$197.84           | \$0.00         |
|          | 31836          | GR AP FALL 1                  | \$1049.55            | \$0.00        | \$0.00      | \$1049.55 | \$0.00            | \$0.00             | \$0.00         |
|          | 31836          | COURSE ACADEMIC ENHANCEMENT   | \$30.00              | \$0.00        | \$0.00      | \$0.00    | \$0.00            | \$30.00            | \$0.00         |
|          | 31836          | COURSE ACTIVITY FEE           | \$18.00              | \$0.00        | \$0.00      | \$0.00    | \$0.00            | \$18.00            | \$0.00         |
|          | 31836          | COURSE ATHLETIC FEE           | \$42.00              | \$0.00        | \$0.00      | \$0.00    | \$0.00            | \$42.00            | \$0.00         |
|          | 31836          | COURSE TUITION NON EXEMPT     | \$15.00              | \$0.00        | \$0.00      | \$0.00    | \$0.00            | \$15.00            | \$0.00         |
|          | 31836          | COURSE REGISTRATION           | \$3.60               | \$0.00        | \$0.00      | \$0.00    | \$0.00            | \$3.60             | \$0.00         |
|          | 31836          | COURSE STUDENT SUCCESS CENTER | \$24.24              | \$0.00        | \$0.00      | \$0.00    | \$0.00            | \$24.24            | \$0.00         |
|          | 31836          | COURSE TECHNOLOGY FEE         | \$15.00              | \$0.00        | \$0.00      | \$0.00    | \$0.00            | \$15.00            | \$0.00         |
|          | 31836          | ONLINE COURSE FEE             | \$50.00              | \$0.00        | \$0.00      | \$0.00    | \$0.00            | \$50.00            | \$0.00         |
|          |                | Tuition and Fee Totals        | \$1247.39            | \$0.00        | \$0.00      | \$1049.55 | \$0.00            | \$197.84           | \$0.00         |

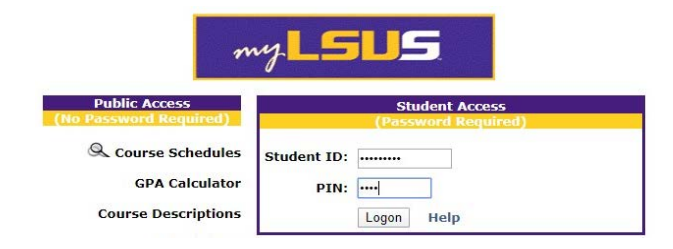